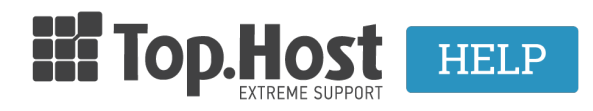

**Γνωσιακή βάση > SSL > Μετά την εγκατάσταση >** Πως μπορώ να απεγκαταστήσω το Let's Encrypt SSL Certificate για το domain μου μέσα από το Plesk;

## Πως μπορώ να απεγκαταστήσω το Let's Encrypt SSL Certificate για το domain μου μέσα από το Plesk;

- 2023-03-01 - Μετά την εγκατάσταση

Σε περίπτωση που επιθυμείτε να απεγκαταστήσετε το Let's Encrypt SSL Certificate από το domain σας, ακολουθήστε τα παρακάτω βήματα:

1. Συνδεθείτε στο myTophost Panel .

| Είσοδος στο<br>myTophost Panel         Email         Password         Εμφάνιση Password         Δεν έχετε λογαριασμό;<br>Εγγορασίτε τώρα              |                                                                                                    |                            | gr   <u>en</u>                                  |  |
|----------------------------------------------------------------------------------------------------|----------------------------------------------------------------------------------------------------|----------------------------|-------------------------------------------------|--|
| Email       Π         Password       Π         Εμφάνιση Password       Π         ΔΣΦΑΛΗΣ ΕΙΣΟΔΟΣ       Δεν έχετε λογαριασμό;<br>Εγγοσμείτε τώρα       | A Distance of the local distance of the local distance of the loca | Είσοδα<br>myTopho          | ος στο<br>ost Panel                             |  |
| Password         Π           Εμφάνιση Password         ΑΣΦΑΛΗΣ ΕΙΣΟΔΟΣ           Υπενθύμιση Password         Δεν έχετε λογαριασμό;<br>Ενγοσμείτε τώρα | and the second second                                                                                                    | Email                      | 5                                               |  |
| ΑΣΦΑΛΗΣ ΕΙΣΟΔΟΣ<br>Υπενθύμιση Password Δεν έχετε λογαριασμό;<br>Ενγοσμείτε τώρα                                                                       |                                                                                                    | Password                   | 5                                               |  |
| Υπενθύμιση Password Δεν έχετε λογαριασμό;<br>Εννοαφείτε τώρα                                                                                          |                                                                                                    | ΑΣΦΑΛΗΣ                    | ΕΙΣΟΔΟΣ                                         |  |
|                                                                                                    | And the second second se                                                                                                    | <u>Υπενθύμιση Password</u> | Δεν έχετε λογαριασμό;<br><u>Εγγραφείτε τώρα</u> |  |

2. επιλέξτε **Plesk Login** για να συνδεθείτε στο Plesk του πακέτου που σας ενδιαφέρει.

| Πακέτα \ | <b>′πηρεσιώ</b> ν |           |                   |             |          | ΑΓΟΡΑ ΝΕΟΥ ΠΑΚΕΤΟΥ      |
|----------|-------------------|-----------|-------------------|-------------|----------|-------------------------|
|          |                   |           |                   |             |          |                         |
| Pack Id  | Πακέτο            | Κατάσταση | <u>Ημ/α λήξης</u> | Plesk Login |          | Διαχείριση Υπηρεσίας    |
| 60984    | Linux Star        | Ενεργό    | 23/04/2023        | Plesk Login | Ανανέωση | Διαχείριση<br>Υπηρεσίας |
|          |                   |           |                   |             |          |                         |

3. Στην καρτέλα Websites & Domains, επιλέξτε **Hosting Settings** ή **Ρυθμίσεις Φιλοξενίας.** 

|                                        | <ul> <li>Εμφάνιση λιγότερων</li> </ul> |                        |
|----------------------------------------|----------------------------------------|------------------------|
| 🥐 Πρόσβαση φιλοξενίας περιεχομένου web | 🚅 Πρόσβαση FTP                         | 🧊 Ρυθμίσεις φιλοξενίας |
| PHP Composer                           | Rιστοποιητικά SSL/TLS<br>Ζητήματα      | 🚸 Git                  |
| 📀 Ρυθμίσεις ΡΗΡ<br>Έκδοση 8.0.28       | Node.js                                | 🔏 Ruby                 |
| 😋 Ρυθμίσεις nginx και Apache           | 🔅 Εφαρμογές                            | 🧮 Διαχείριση αρχείων   |

4. Στο πεδίο **Security(Ασφάλεια)** και συγκεκριμένα στο

**Certificate(Πιστοποιητικό)** από το Drop Down μενού, επιλέξτε **Not Selected(Δεν** έχει επιλεγεί) και **OK.** 

| Ασφάλεια                                                                                                    |
|----------------------------------------------------------------------------------------------------|
| Για την ασφάλιση των συναλλαγών με την τοποθεσία σας χρησιμοποιήστε το πρωτόκολλο SSL/TLS, το οποίο κρυπτογραφεί όλα τα δεδομένα και τα μεταφέρει μέσω ασφαλούς σύνδεσης. Για να υλοποιήστε το SSL/TLS, εγκαταστήστε ένα<br>πιστοποιητικό SSL/TLS στην τοποθεσία και, στη συνέχεια, επιλέξτε το παρακάτω.                                                                                                    |
| Vinoordpith SSL/TLS                                                                                                    |
| Μόνιμη, ασφαλής ως προς το Stepy.<br>SEO, ανακατύθυνση 301 από<br>ΗΠΤ σε ΗΠΤ9                                                                                                    |
| Πιστοποιητικό Δεν έχει επιλεγεί                                                                                                    |
| Δέσμες ενεργειών και στατιστικά στοιχεία web                                                                                                    |
| Καθορίστε ποιες από τις ακόλουθες γλώσσες προγραμματισμού και δεσμών ενεργειών θα ερμηνεύσνται, θα εκτελούνται ή θα υποβάλλονται σε άλλου είδους επεξεργασία από το διακομιστή web.                                                                                                    |
| 🗹 Υποστήριξη SSI                                                                                                    |
| Υποστήριξη PHP (Exδoan PHP [       8.0.28       ExtElXcan PHP ως       Expapiloryh FastCGI eξυπηρετείται από Apache       )         Σημιαίσει ότι η αλλαγή του τύπου δείκτη χειομαιού PHP μπορεί να διατορίζει τη λειτουρία των υφοπάμουν εκριγμούν εκριγμούν PHP μπορεί να διατορίζει τη λειτουρία των υφοπάμουν δείκτη μαλλαγία του τύπου δείκτη μαλλαγία του τύπου δείκτη μαλλαγία του τύπου ποιθείσια web.         >)         Μάθετε πιός μπορείτει να επιλέξετε τις κατάλληλες μοθμίσεις PHP          >) |
| 🗹 Υποστήριξη CGi (ο κατάλογος cgi-bin βρίσκεται στο 🛛 ριζικός κατάλογος του webspace 🔹 💙                                                                                                    |
| Υποστήριξη FastCGI                                                                                                    |
| Καμία 👻 Στατιστικά στοιχεία web (Προστατεύστε την πρόσβαση στα στατιστικά στοιχεία web σας με το όνομα χρήστη και τον κωδικό πρόσβασης FTP σας 🗾 )                                                                                                    |
| Προσαρμοσμίνα έγγραφα οφάλματος                                                                                                    |
| *Απαιτούμενα πεδία ΟΚ Εφαρμογή Ακόρωση                                                                                                    |